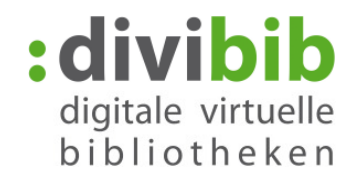

## Wie suche ich nach Medien auf der

Stand: Juni 2016

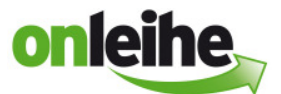

# **Die Einfache Suche**

#### Wo finde ich die Einfache Suche?

Die "Einfache Suche" finden Sie auf den Onleihen in der linken oder in der rechten Spalte oder im Headerbereich bzw. im Kopf der Homepage.

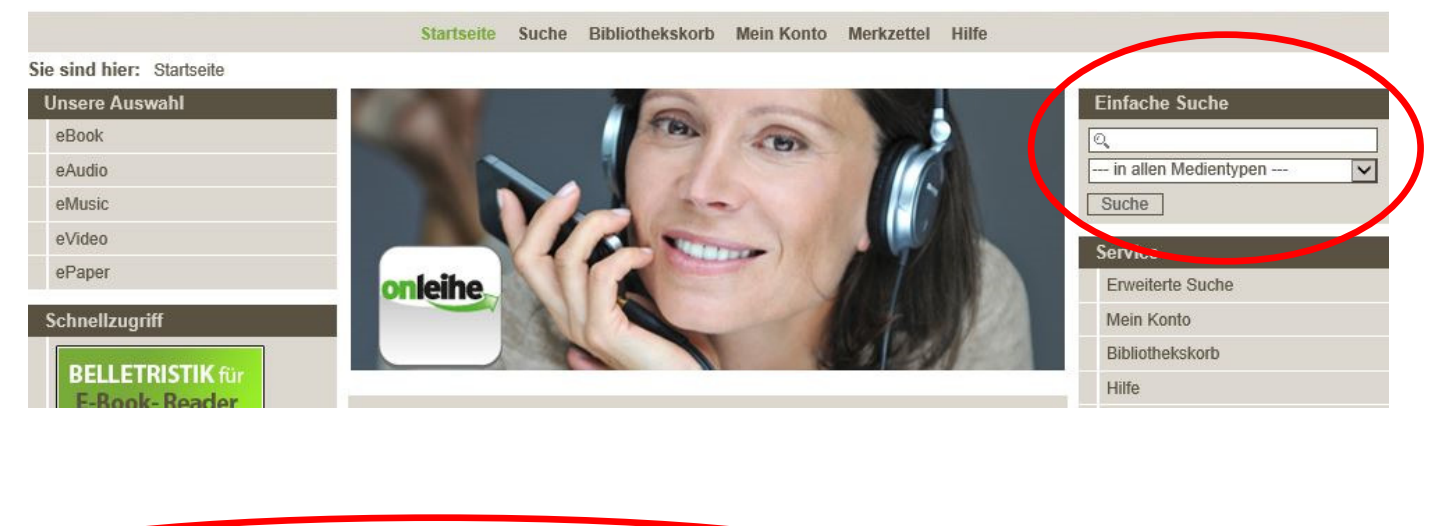

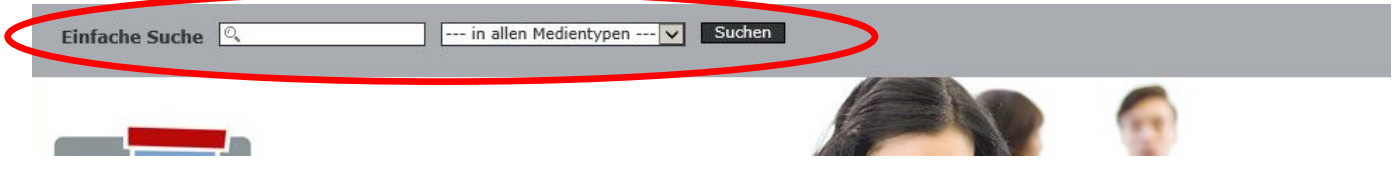

#### Was kann ich über die "Einfache Suche" suchen?

Über die "Einfache Suche" können Sie nach Personen, Titeln, Schlagwörtern, dem Verlag und der ISBN suchen.

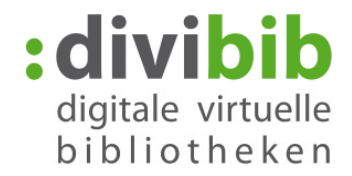

#### Wie kann ich über die "Einfache Suche" suchen?

Über die "Einfache Suche" ist eine schnelle Suche nach aussagekräftigen Begriffen möglich. Geben Sie Ihren Suchbegriff bzw. Ihre Suchbegriffe in das Textfeld ein. Sie können hier z.B. gezielt nach einem Autor (z.B. Dan Brown) oder einem Titel (z.B. Inferno) suchen.

Ebenso können Sie hier mehrere Begriffe eingeben. Die Begriffe werden mit einem "und" verknüpft. Ihnen werden nun alle Treffer angezeigt, bei denen diese drei Wörter vorkommen, z.B. Dan Brown Inferno.

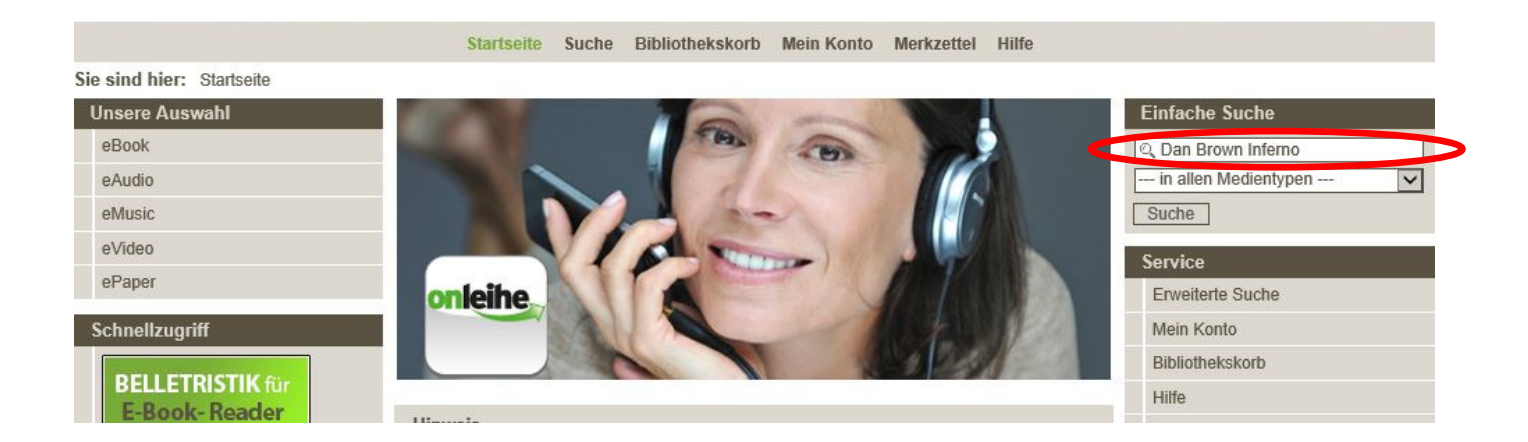

Ebenso ist über die "Einfache Suche" eine Einschränkung nach Medienart (z B. eBook, ePub, eAudio) möglich.

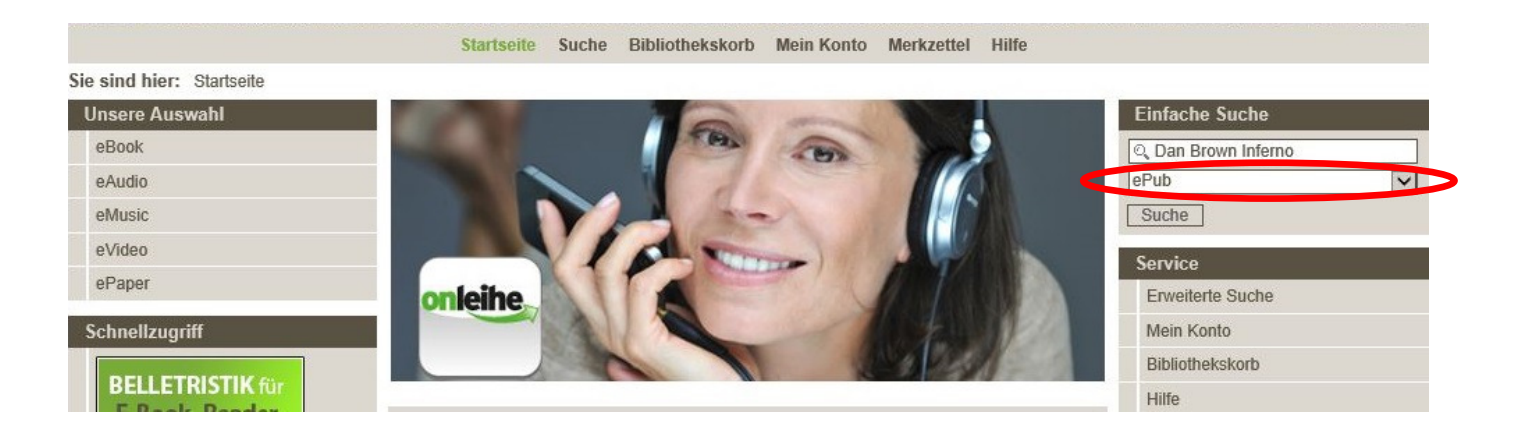

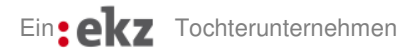

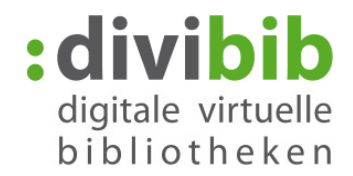

# **Erweiterte Suche**

#### Wo finde ich die "Erweiterte Suche" oder "Profisuche"?

Die "Erweiterte Suche" finden Sie auf den Onleihen im Header oder in der Service-Box. Zum Teil befindet sich auf den Onleihen auch in der "Einfachen Suche" eine Verlinkung zur "Erweiterten Suche".

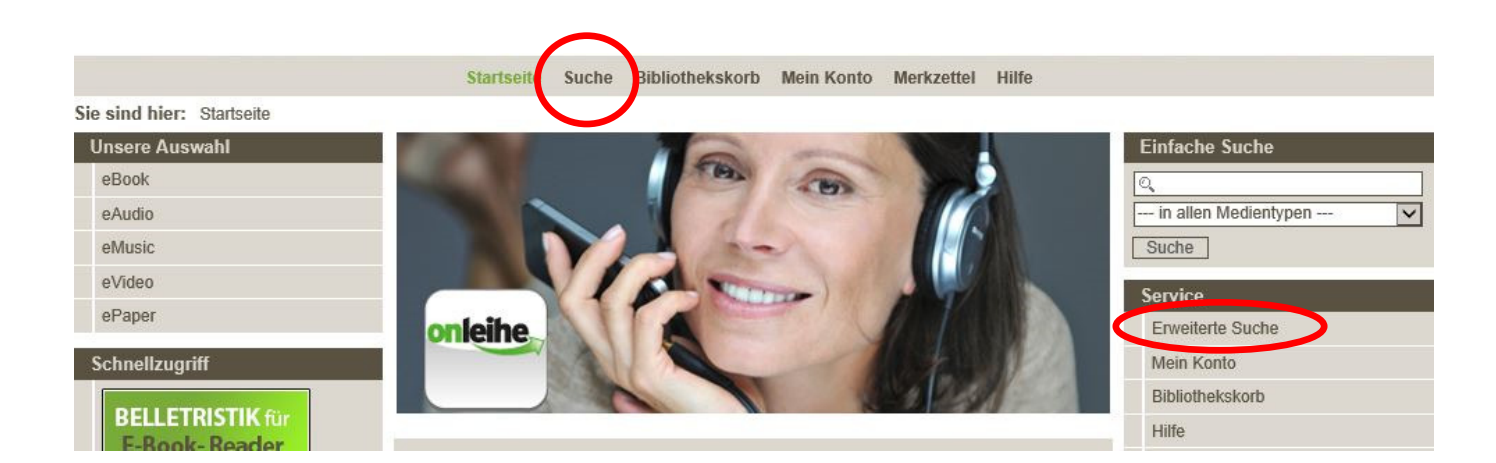

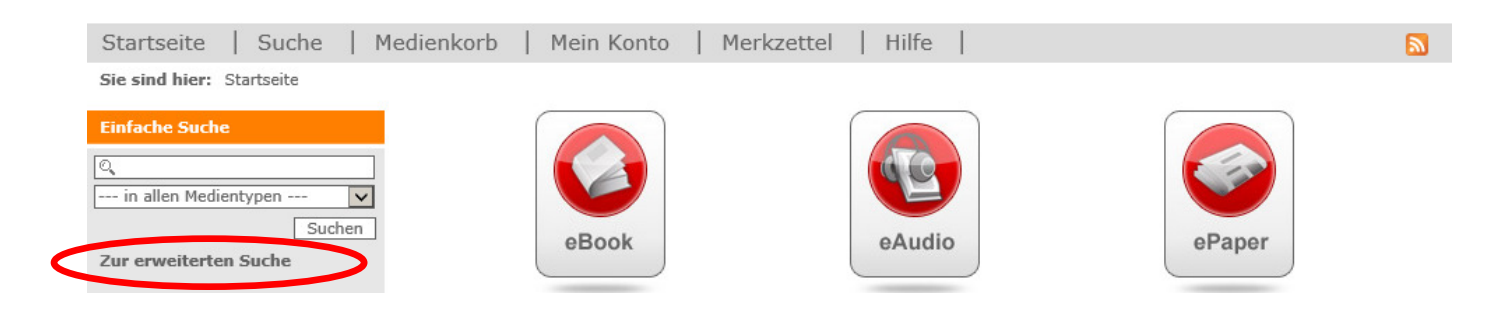

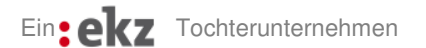

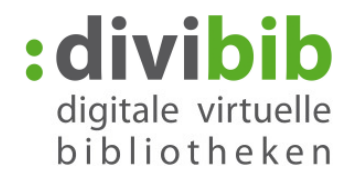

#### Was kann ich über die "Erweiterte Suche" oder "Profisuche" suchen?

In der "Erweiterten Suche" haben Sie die Möglichkeit die Suche zu verfeinern. Durch die Einschränkungen werden die Treffer exakter.

Über die "Erweiterte Suche" können Sie nach Personen, Titeln, Schlagwörtern, dem Verlag und der ISBN suchen. Ebenfalls gibt es hier die "Inhaltssuche". Hier können zusätzlich die Inhaltsangabe, Autoreninformationen und Pressestimmen durchsucht werden. Die Treffermenge erhöht sich dadurch um ein Vielfaches, wird dadurch jedoch auch ungenauer.

Sie können die Wörter in Groß- und Kleinschreibung eingeben. Die Eingabe ist mit Umlauten (ä, ö, ü) oder aufgelösten Umlauten möglich.

|                                           | Startseite Suche B | ibliothekskorb Mein Konto Merkzettel Hilfe |                                       |
|-------------------------------------------|--------------------|--------------------------------------------|---------------------------------------|
| Sie sind hier: Startseite> Erweiterte Suc | che                |                                            |                                       |
| Unsere Auswahl                            | Erweiterte Suche   |                                            | Einfache Suche                        |
| eBook                                     |                    |                                            | Q                                     |
| eAudio                                    | Innaitssuche       |                                            | in allen Medientypen 🗸                |
| eMusic                                    | Begriff:           |                                            | Suche                                 |
| eVideo                                    | Suchkriterien      |                                            | 6                                     |
| ePaper                                    | 771-1              |                                            | Service                               |
| Schnellzugriff                            | littel:            |                                            | Erweitente Suche                      |
| Scinicitzugrin                            | Person:            |                                            | Mein Konto                            |
| BELLETRISTIK für                          | Schlagwort         |                                            | Bibliothekskorb                       |
| E-Book-Reader                             | ISBN:              |                                            | Hilfe                                 |
|                                           | Jahr:              |                                            | Unsere Medien - Was läuft wo?         |
| SACHBÜCHER für                            | Format             | in allen Medientvoen 🔽                     | :us erforum                           |
| E-Book- Reader                            | Onrecher           | in allan Sarachan                          | Kontakt / Impressum                   |
|                                           | Sprache:           |                                            | Benutzungsordnung /                   |
| KINDER- JUGEND-                           | Verlag:            | in allen Verlagen 🔽                        | Datenschutzerklärung                  |
| für E-Book-<br>Reader                     | Kategorie:         | in allen Kategorien 🔽                      |                                       |
| Themenbereiche                            | Sucheinstellungen  |                                            | A A A A A A A A A A A A A A A A A A A |
| Kinderbibliothek (1506)                   | Sortieruna:        | Relevanz                                   |                                       |
| Jugendbibliothek (1050)                   | Treffer pro Seite  | 20                                         | :userforum Onleihe                    |
| Schule & Lernen (164)                     | Treller pro Gelle. |                                            |                                       |
| Sachmedien & Ratgeber (6627)              |                    | Suchen                                     | Nutzern für Nutzer                    |
| Belletristik & Unterhaltung (5176)        |                    |                                            |                                       |
| Musik (150)                               |                    |                                            | Benötigte Software                    |

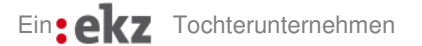

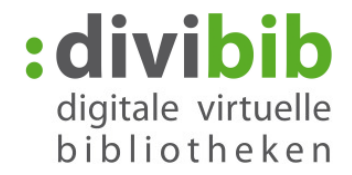

### Kann ich die Sortierung der Trefferliste selbst bestimmen?

Bei der "Erweiterten Suche" können Sie die Sortierung der Trefferlisten selbst wählen. Standardmäßig ist die Sortierung nach "Relevanz" voreingestellt. Ebenfalls möglich ist die Sortierung nach Beliebtheit, Nutzer Bewertung, Im Bestand seit, Verlag aufsteigend, Verlag absteigend, Titel aufsteigend, Titel absteigend. Eine Sortierung nach Autor ist auf den Onleihen noch nicht möglich. Die anzuzeigende Treffermenge ist ebenfalls wählbar.

|                                           | Startseite Suche Bib | oliothekskorb Mein Konto Merkzettel Hil | fe                                              |
|-------------------------------------------|----------------------|-----------------------------------------|-------------------------------------------------|
| Sie sind hier: Startseite> Erweiterte Sue | che                  |                                         |                                                 |
| Unsere Auswahl                            | Erweiterte Suche     |                                         | Einfache Suche                                  |
| eBook                                     |                      |                                         |                                                 |
| eAudio                                    | Innaitssuche         |                                         | in allen Medientypen 🗸                          |
| eMusic                                    | Begriff:             |                                         | Suche                                           |
| eVideo                                    | Suchkriterien        |                                         |                                                 |
| ePaper                                    | Titel:               |                                         | Service<br>Erweiterte Suche                     |
| Schnellzugriff                            | Person:              |                                         | Mein Konto                                      |
| BELLETRISTIK für                          | Schlagwort           |                                         | Bibliothekskorb                                 |
| E-Book- Reader                            | ISBN:                |                                         | Hilfe                                           |
|                                           | Jahr                 |                                         | Unsere Medien - Was läuft wo?                   |
| SACHBÜCHER für                            | Format               | in allen Medientypen                    | :us erforum                                     |
| E-Book-Reader                             | Orester              | in allon Chrachan                       | Kontakt / Impressum                             |
|                                           | Spracne:             |                                         | Benutzungsordnung /                             |
| KINDER- JUGEND-                           | Verlag:              | in allen Verlagen 🔽                     | Datens chutzerklärung                           |
| for E-Book-<br>Reader                     | Kategorie:           | in allen Kategorien 🔽                   |                                                 |
| Themenbereiche                            | Sucheinstellungen    |                                         |                                                 |
| Kinderbibliothek (1506)                   | Sotiorung            | Polovanz                                | (Interve                                        |
| Jugendbibliothek (1050)                   | Soliterung.          |                                         | :userforum Onleihe                              |
| Schule & Lernen (164)                     | Treffer pro Seite:   | 20                                      |                                                 |
| Sachmedien & Ratgeber (6627)              |                      | Suc                                     | then Tipps und Tricks von<br>Nutzern für Nutzer |
| Belletristik & Unterhaltung (5176)        |                      |                                         |                                                 |
| Musik (150)                               |                      |                                         | Benötigte Software                              |

Ein**:ekz** Tochterunternehmen

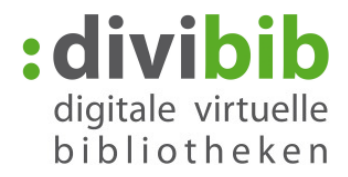

## Wie kann ich mir gezielt nur verfügbare Titel anzeigen lassen?

Die verfügbaren Titel können Sie sich in jeder Trefferliste auf der Onleihe anzeigen lassen. Über jeder Trefferliste befindet sich ein Button "Verfügbare anzeigen". Bitte drücken Sie diesen. Ihre Trefferliste wird jetzt gefiltert nach verfügbaren Titeln.

|                                      | Startseite Suche Bibliothekske                        | orb Mein Konto Merkzet | itel Hilfe     |                               |
|--------------------------------------|-------------------------------------------------------|------------------------|----------------|-------------------------------|
| Sie sind hier: Startseite > Sucherge | bnis : Ihre Suche ergab 3.960 Titeltreffer. S. 1 (1 t | vis 20)                |                |                               |
| Unsere Auswahl Suchergebnis          |                                                       |                        | Einfache Suche |                               |
| eBook                                |                                                       |                        |                | Q                             |
| eAudio                               | Ibre Suche ernab 3960 Titeltreffer                    |                        |                | ePub 🗸                        |
| eMusic                               | The oucle eigab 5500 Themener.                        |                        |                | Suche                         |
| eVideo                               |                                                       |                        |                | Service                       |
| ePaper                               |                                                       |                        |                | Enveiterte Suche              |
| Schnellzugriff                       | Suchergebnisse 1-20 von 3.960                         |                        |                | Mein Konto                    |
|                                      | Titel sortieren nach: Im Bestand seit 🔍               | Alle anzeigen Verfü    | gbare anzeigen | Bibliothekskorb               |
| E-Book-Beader                        | 1 2 2 4 5 6                                           | 7 9 0 10 woiter        |                | Hilfe                         |
| L DOOR HEAder                        | 123430                                                | 7 0 9 10 Weiter        |                | Unsere Medien - Was läuft wo? |
|                                      | Gitarrenblut eBook                                    |                        |                | :userforum                    |
| SACHBUCHER für                       | Rock'n'Roll-Roman                                     |                        |                | Kontakt / Impressum           |
| E DOOR Reader                        | Zepp Oberpichler Autor:                               | Oberpichler, Zepp      |                | Benutzungsordnung /           |

## Was bedeutet der grüne Balken in den Trefferlisten?

|                                      | Startseite Suche Bibliothekskorb Mein Konto Merkzettel Hilfe              |                               |
|--------------------------------------|---------------------------------------------------------------------------|-------------------------------|
| Sie sind hier: Startseite > Sucherge | bnis : Ihre Suche ergab 3.960 Titeltreffer. S. 1 (1 bis 20)               |                               |
| Unsere Auswahl                       | Einfache Suche                                                            |                               |
| eBook                                | Suchergebins                                                              | 0                             |
| eAudio                               | Ihre Suche errah 3960 Titeltreffer                                        | ePub                          |
| eMusic                               |                                                                           | Suche                         |
| eVideo                               |                                                                           | Service                       |
| ePaper                               |                                                                           | Erweiterte Suche              |
| Schnellzugriff                       | Suchergebnisse 1-20 von 3.960                                             | Mein Konto                    |
|                                      | Titel sortieren nach: Im Bestand seit 🖌 Alle anzeigen Verfügbare anzeigen | Bibliothekskorb               |
| E-Rook-Reader                        | 1 2 3 4 5 6 7 8 9 10 weiter                                               | Hilfe                         |
| L DOOR RECORD                        |                                                                           | Unsere Medien - Was läuft wo? |
| CACUDÜCUED C                         | Gitarrenblut                                                              | userforum                     |
| E-Book-Beader                        | Rock'n'Roll-Roman                                                         | Kontakt / Impressum           |
| E DOOR MEALER                        | Zepp Oberpichler. Autor: Oberpichler, Zepp                                | Benutzungsordnung /           |

Der grüne Balken zeigt Ihnen die Relevanz des Titels an. Je mehr Striche angegeben sind, desto relevanter ist der Titel zu Ihrer Suchanfrage.

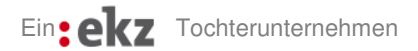

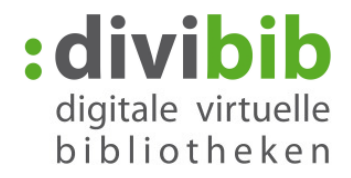

# Wie erhalte ich weitere Titel des Autors oder des Verlages?

Weitere Titel des Autors z.B.. "Dan Brown" oder des Verlages "Bastei Lübbe" können Sie sich anzeigen lassen, wenn Sie die Verlinkung in der Trefferliste anklicken.

|                                             | Startseite Suche               | Bibliothekskorb         | Mein Konto      | Merkzettel      | Hilfe         |                                            |
|---------------------------------------------|--------------------------------|-------------------------|-----------------|-----------------|---------------|--------------------------------------------|
| Sie sind hier: Startseite> Belletristik & U | nterhaltung> Krimi & Thriller> | > Thriller> Inferno     |                 |                 |               |                                            |
| Unsere Auswahl                              | Informationen zum Titel        | 1                       |                 |                 | eBook         | Einfache Suche                             |
| eBook                                       | Suchergebnis> Detailansicht    |                         |                 |                 |               | ©, inferno X                               |
| eAudio                                      |                                | 8                       |                 |                 |               | in allen Medientypen 🗸                     |
| eMusic                                      |                                |                         |                 |                 |               | Suche                                      |
| eVideo                                      | T                              | itel:                   | Inferno         |                 |               |                                            |
| ePaper                                      | DAN BROWN                      |                         | Thimer          |                 |               | Service                                    |
| C-L                                         | INFEKNO A                      | utor:                   | Brown, Dan      | humachar P      | ainer         | Erweiterte Suche                           |
| Schnellzugriff                              | THRILLER                       | ahr.                    | 2013            | numacher, Ra    | aiiiei        | Mein Konto                                 |
| BELLETRISTIK für                            |                                | /erlag:                 | Bastei Lübbe    |                 |               | Bibliothekskorb                            |
| E-Book-Reader                               | MED DISAMAGE BERN              | prache:                 | Daute ch        |                 |               | Hilfe                                      |
|                                             | 15                             | SBN:                    | 9783838730      | 264             |               | Unsere Medien - Was läuft wo?              |
|                                             | F                              | ormat:                  | Adobe Digita    | Edition EPUE    | 3 (für E-Book | :userforum                                 |
| E-Book-Reader                               | G                              | contanot fiir:          | Reader)         |                 |               | Kontakt / Impressum                        |
|                                             | d                              | eeignet iur.            | PC MP3          | E- Transfer     |               | Benutzungsordnung /                        |
| KINDER- JUGEND-                             | U                              | mfang:                  | 558 S.          |                 |               | Datenschutzerklärung                       |
| LITERATUR LITERATUR                         | D                              | ateigröße:              | 4 MB            |                 |               |                                            |
| Reader Reader                               | Leseprobe                      | Auf den Merkzettel      | legen In de     | en Bibliotheks  | korb legen    | A SUBHT TO A                               |
|                                             |                                |                         |                 |                 |               |                                            |
| Themenbereiche                              | Kategorie:                     |                         |                 |                 |               |                                            |
| Kinderbibliothek (1506)                     | Belletristik & Unterhaltung    | )/ Krimi & Thriller/ Ti | hriller         |                 |               | (litrat)                                   |
| Jugendbibliothek (1050)                     | Inhalt:                        |                         |                 |                 |               | userforum Onleihe                          |
| Schule & Lernen (164)                       | Robert Langdon, der Sym        | ibolforscher aus Ha     | arvard, wird in | Italien mit Gel | heimnissen,   |                                            |
| Sachmedien & Ratgeber (6627)                | berühmtesten und dunke         | elsten Meisterwerke     | e der Literatur | haben: Dante    | s "Göttlicher | Tipps und Tricks von<br>Nutzern für Nutzer |
| Belletristik & Unterhaltung (5176)          | Komödie". Je intensiver        | Robert Langdon          | die immer get   | ährlicher wer   | dende Spur    |                                            |

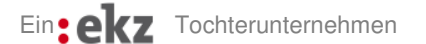

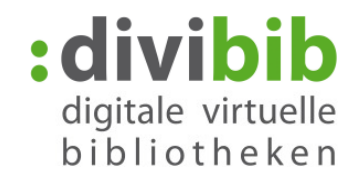

# Was finde ich über die Themenbereiche?

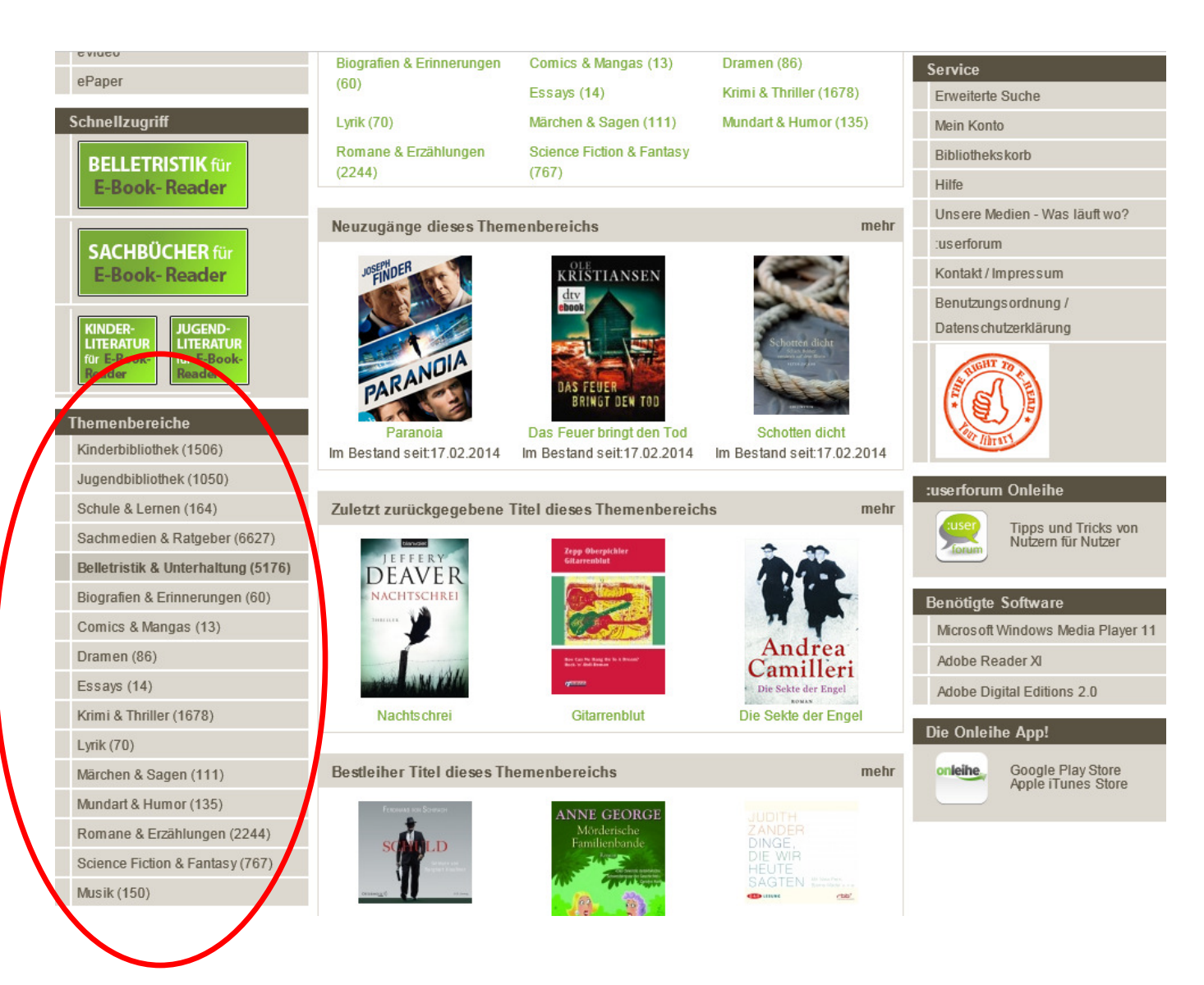

In den Themenbereichen können Sie nach Kategorien stöbern. Eine Kategorie ist eine thematische Zuordnung wie z.B. "Belletristik & Unterhaltung". Der Bereich "Belletristik & Unterhaltung" setzt sich u.a. zusammen aus Themengebieten wie "Krimi & Thriller" oder "Science-Fiction & Fantasy".

Die Themenbereiche setzen sich aus folgenden Oberkategorien zusammen: Kinderbibliothek, Jugendbibliothek, Schule & Lernen, Sachmedien & Ratgeber, Belletristik & Unterhaltung und Musik. Nicht alle Kategorien sind auf jeder Onleihe vertreten. Dies ist abhängig von dem Medienangebot der jeweiligen Bibliotheken.

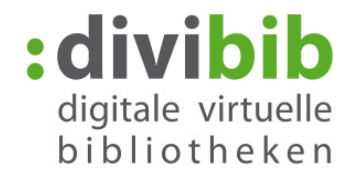

# Was bedeuten die Schnellzugriff-Buttons "Belletristik für E-Book-Reader" und "Sachbücher für E-Book-Reader"?

| Jnsere Auswahl   | Sucherrehnie                                                              | Einfache Suche                |
|------------------|---------------------------------------------------------------------------|-------------------------------|
| eBook            | Suchergebhis                                                              | 0,                            |
| eAudio           | Ibre Suche ernab 3960 Titeltreffer                                        | ePub                          |
| eMusic           |                                                                           | Suche                         |
| eVideo           |                                                                           | Service                       |
| ePaper           | Suchersteiner 4 20 mm 2 000                                               | Erweiterte Suche              |
| Schnellzugriff   | Suchergebnisse 1-20 von 3.960                                             | Mein Konto                    |
|                  | Titel sortieren nach: Im Bestand seit 🗸 Alle anzeigen Verfügbare anzeigen | Bibliothekskorb               |
| BELLETRISTIK für | 1 2 2 4 5 6 7 8 0 10 waiter                                               | Hilfe                         |
| L-DOOK- Neduel   | 1 2 5 4 5 0 7 6 9 10 Weiter                                               | Unsere Medien - Was läuft wo? |
| SACUDÜCUTDO      | eBook                                                                     | :userforum                    |
| E-Book-Boader    | Rock'n'Roll-Roman                                                         | Kontakt / Impressum           |
| L-BOOK-Reader    | Zenn Oberpichler, Autor: Oberpichler, Zepp                                | Benutzungsordnung /           |

Über die Schnellzugriff-Buttons können Sie gezielt nach Titeln suchen, die auf E-Book-Readern nutzbar sind. Alle Titel, die über die Schnellzugriff-Buttons, angezeigt werden, sind in dem Format ePub. Sie können sich die Trefferliste erneut nach Verfügbarkeit sortieren lassen.

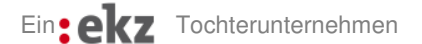